## Application Mobile TDS Health / STAT!Ref

DISPONIBLE SUR

Google play

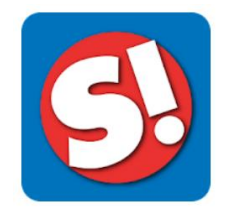

TDS Health / STAT!Ref réunit sous une seule plateforme plusieurs ouvrages de référence en santé, dont :

- AHFS Drug Information de l'année courante

Disponible sur

**App Store** 

- Trissel's Stability of Compounded Formulations

L'abonnement de la Bibliothèque de l'Université Laval comprend un accès gratuit à l'application mobile pour toute personne membre de la communauté universitaire.

## Inscription et activation du compte

**Étape 1.** Accédez à <u>TDS Health / STAT!Ref</u> par l'entremise de la Bibliothèque (obligatoire) et cliquez sur *Profile* puis sur Register pour vous créer un compte.

| tds<br>health | Resources ▼ Titles F<br>Search topics, Treatmen | t Drugs etc |                            | Tools ▼      |
|---------------|-------------------------------------------------|-------------|----------------------------|--------------|
|               | Welcom                                          | e           | STAT!Ref                   |              |
|               | Welcome to                                      |             | <b>STATID</b>              |              |
|               | PROFILE LOGIN                                   |             | Remember Me (uses cookies) |              |
|               | Your email                                      | Password    | Log in                     | Register     |
|               |                                                 |             | Forg                       | ot Password? |

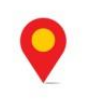

| Étape 2. | Remplissez le formulaire |
|----------|--------------------------|
|----------|--------------------------|

Étape 3 : Activez votre compte en cliquant sur l'onglet *Welcome* puis sur *Anywhere Login Account*.

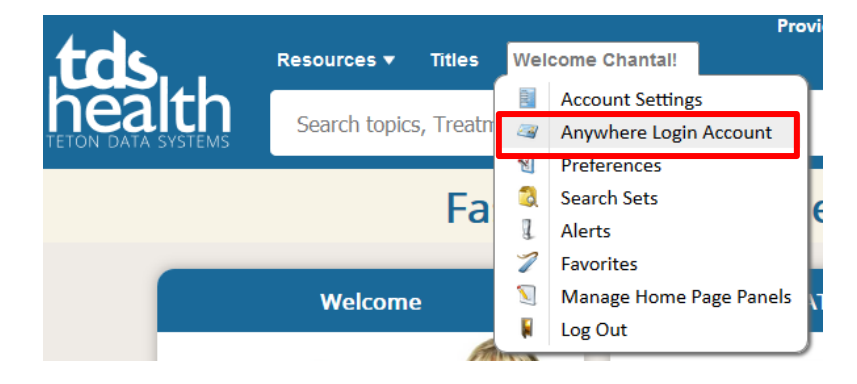

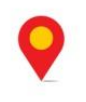

Étape 4 : Cliquez ensuite sur le bouton Activate. L'accès sera valide pour 90 jours au terme desquels vous devrez répéter l'Étape 4.

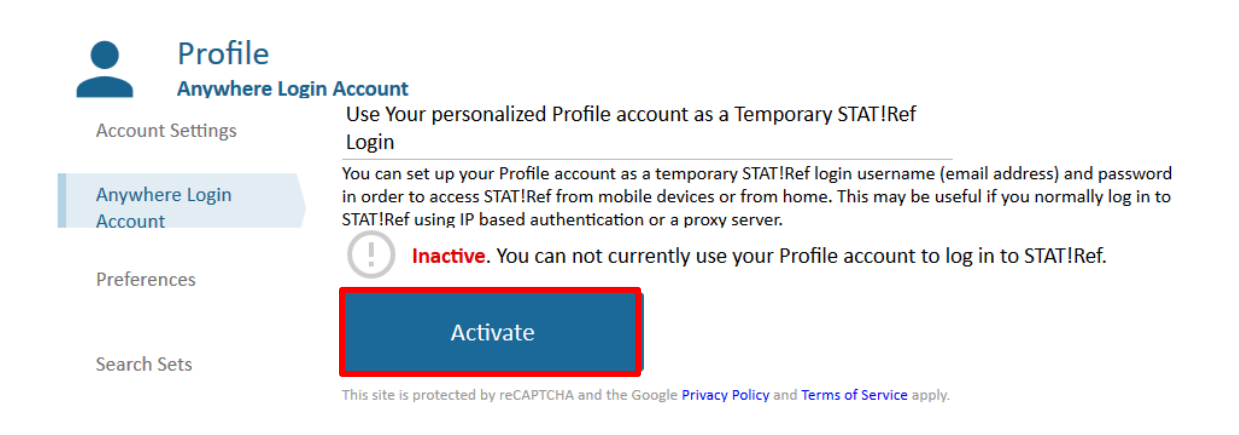

**Étape 5 :** Vous pouvez ensuite télécharger l'application **STAT!Ref** sur votre appareil mobile. Vous devrez Inscrire ensuite votre nom d'usager (courriel) et votre mot de passe pour utiliser l'application.

| <b>B</b> | User/Pass IP Other      |
|----------|-------------------------|
|          | User Name:<br>Password: |
|          | Save Login Details:     |
|          | Logon                   |
|          |                         |

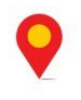